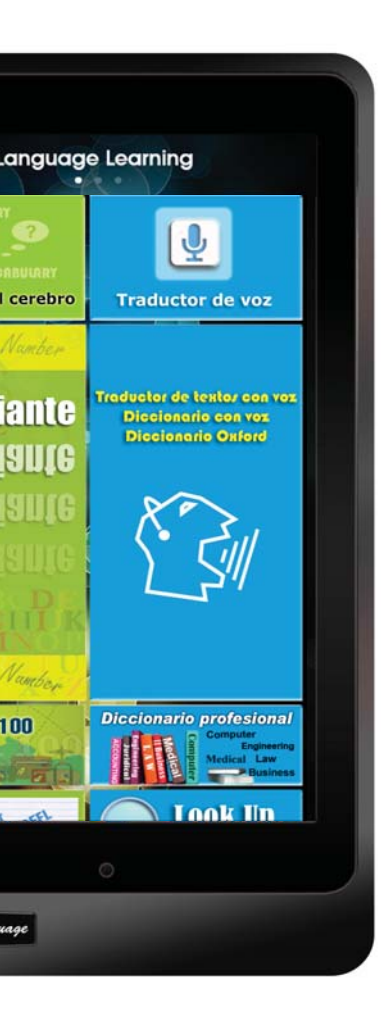

# Tablet de aprendizaje

## Guía del usuario

Spanish

## **CONTENIDO DE LA CAJA**

| Tablet de aprendizaje de idiomas | Cargador USB                  |  |  |
|----------------------------------|-------------------------------|--|--|
|                                  |                               |  |  |
| Auriculares                      | Cable USB                     |  |  |
|                                  | LISP LATER                    |  |  |
| Lápiz Stylus (opcional)          | Guía del usuario              |  |  |
|                                  |                               |  |  |
| Protector de pantalla (opcional) | Carcasa protectora (opcional) |  |  |

- \*\* Si cualquiera de los artículos falta, por favor contacte con su distribuidor.
- \*\* El protector de pantalla, el lápiz stylus y la carcasa protectora se adquieren por separado.

## DISPOSICIÓN DE LA TABLET DE APRENDIZAJE

## BOTÓN DE ENCENDIDO/APAGADO

- \*\* ENCENDIDO Mantenga pulsado el botón de encendido durante 5 segundos hasta ver que se encienda la pantalla.
- \*\* APAGADO Mantenga pulsado el botón de encendido durante 2 segundos para visualizar el cuadro de diálogo de apagado, y toque en la opción "Apagar".

## VOLUMEN

- 1]. Pulse la tecla de volumen (+) para subir el volumen, o (-) para bajarlo.
- 2]. Visualice la barra deslizante en la pantalla para ajustar el nivel de volumen.

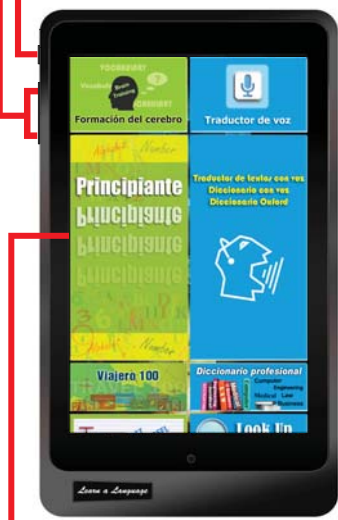

## PANTALLA TÁCTIL

- 1. Toque en un mosaico para iniciar una aplicación
- 2. Utilice gestos táctiles, toques, arrastre o pellizcos y similares.

## TARJETA MSD

Inserte una tarjeta Micro SD Card en esta ranura.

La Tablet de aprendizaje admite tarjetas de memoria de un máximo de 32 GB de capacidad.

## CARCASA METÁLICA de gran duración

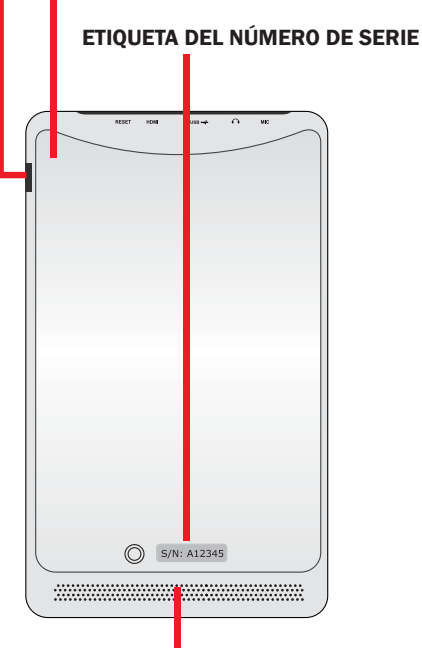

## SISTEMA DE ALTAVOCES DE SONIDO

La Tablet de aprendizaje viene equipada con altavoces dobles integrados de alta calidad de sonido.

Las características del sonido se controlan mediante software.

**REINICIO** – En caso de que la tablet sufriese algún error fatal, se cuelgue o quede congelado, podría ser necesario reiniciarla para que vuelva a funcionar correctamente.

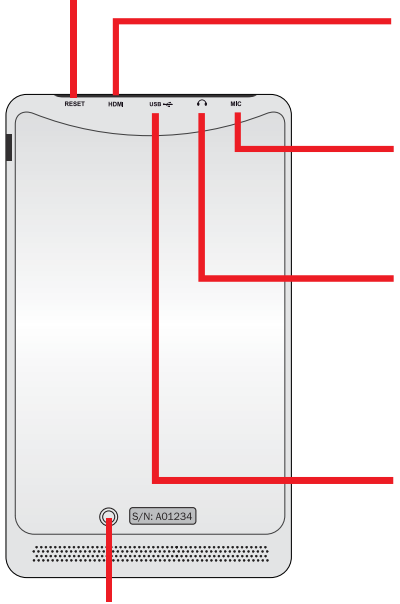

## CÁMARA TRASERA

## CÁMARA

1]. Sirve para tomar auto fotos (selfies) o para otro tipo de aplicaciones interactivas.

## Porta HDMI

Inserire un cavo micro HDMI in questa porta per collegare ad un dispositivo di interfaccia multimediale ad alta definizione (HDMI).

## MIC

Micrófono integrado.

El micrófono mono integrado puede servir para grabaciones de voz sencillas, o para realizar videoconferencias.

#### AURICULARES

La clavija combinada estéreo de 3,5 mm sirve para conectar la Tablet de aprendizaje y emitir su señal de sonido hacia unos auriculares o altavoces amplificados. Los altavoces integrados de la Tablet quedarán anulados mientras utilice esta clavija.

## USB

- 1]. Inserte el adaptador de corriente USB en este puerto para que la tablet tenga corriente directa, o bien para cargar la batería.
- 21. Conecte el cable USB desde la Tablet de aprendizaje a otro dispositivo u ordenador para la transmisión de datos.

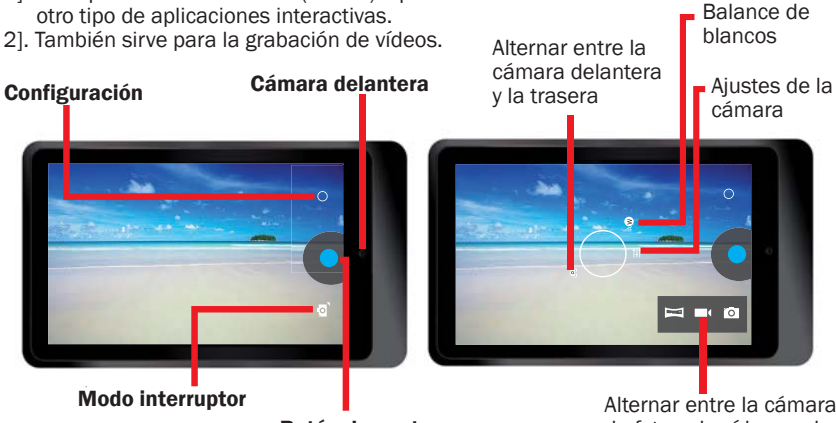

Botón de captura

Alternar entre la cámara de fotos, de vídeo, o el modo panorámico

## **CARGA DE LA BATERÍA**

\*\* Deberá cargar la batería por completo antes de su primer uso, o cuando el nivel de la misma sea bajo.

Para el primer uso, la carga de la batería puede durar unas 7 horas.

\*\* Utilice el adaptador de corriente USB incluido, para conectar la Tablet de aprendizaje a una toma de corriente.

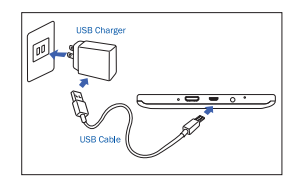

En función del país de origen, la clavija de enchufe del cable puede variar.

Tensión de entrada: 100V --- 240VAC Tensión de salida: 5,0V, 2,0A

- \*\* No se podrá cargar la batería de la Tablet de aprendizaje sólo con el cable USB. Ni el ordenador ni otro tipo de dispositivo de carga conectado por USB aportarán la corriente necesaria para la carga de la tablet.
- \*\* No podrá encender la tablet, aun cuando esté cargándose la batería, cuando esta se haya descargado por completo. Deje que pasen unos minutos antes de intentar encenderla.
- \*\* La tablet emitirá un sonido de aviso y mostrará un mensaje de batería baja cuando el nivel de energía sea bajo. Para poder seguir utilizando la tablet, deberá ponerla a cargar.
- \*\* Pulse la tecla de encendido de la tablet cuando no la vaya a utilizar, para ponerla en modo de reposo. Con esto podrá ahorrar batería, y alargará el tiempo de uso antes de volver a cargarla.

## **CONFIGURACIÓN DE LA TABLET**

Hay varias formas de acceder a la pantalla de configuración, tocando en el icono de ajustes [ ] para mostrar el menú de configuración. Podrá obtener un mejor rendimiento de la tablet modificando los ajustes que se adapten a sus preferencias.

## PANEL DE CONFIGURACIÓN RÁPIDA

- Toque arrastrando hacia abajo la barra de notificaciones de la esquina superior derecha
- A la derecha, podrá ver el panel de configuración rápida, tocando en los distintos iconos para activar o desactivar la función.

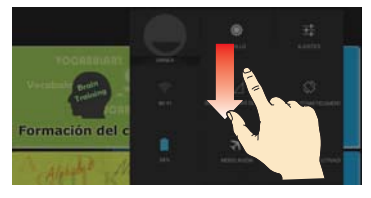

## PROPRIETARIO

Su modelo no tiene esta función.

## BRILLO

Controla el brillo de la pantalla.

## CONFIGURACIÓN

Toque en este icono para visualizar el menú de ajustes.

## Activación y desactivación de la conexión Wi-Fi

- Por defecto, la tablet de aprendizaje tiene activada la función de conexión Wi-Fi.
  Ninguna de las aplicaciones de aprendizaje de la pantalla de aprendizaje necesita de conexión a internet.
- -- Puede tocar en el icono Wi-Fi para conectar a una AP Wi-Fi y así acceder a internet para poder realizar otras funciones...
- Por favor, tenga en cuenta que: al activar el Wi-Fi, la tablet consumirá más energía de la batería.

## SOLO LLAMADAS DE EMERGENCIA

Su modelo no tiene esta función.

## GIRO AUTOMÁTICO

- -- Por defecto, la tablet de aprendizaje cambia automáticamente la orientación de la pantalla desde la panorámica al modo de retrato. En función de cómo sujete la tablet, esto será también igual a la inversa.
- -- Por favor, tenga en cuenta que: Todas las aplicaciones de aprendizaje de idiomas está diseñadas con una orientación determinada, y esta no cambiará aun teniendo activada la función de giro automático.

## ESTADO DE LA BATERÍA

Sirve para ver el nivel de energía que ha consumido la tablet.

## MODO AVIÓN

Active el MODO AVIÓN para desactivar todas las funciones inalámbricas de la tablet. En este modo, solo podrá utilizar funciones que no requieran de una conexión de redes ni datos.

## Activación y desactivación del BLUETOOTH

Active el MODO AVIÓN para desactivar todas las funciones inalámbricas de la tablet. En este modo, solo podrá utilizar funciones que no requieran de una conexión de redes ni datos.

## **CONTROLLO INTERNET**

Si la tablet es un regalo y no quiere que se conecte a internet, puede bloquear esta función en ella.

- \*\* Toque en el icono de Control de Internet [ 3 ] dentro del menú Todas las Aplicaciones.
- \*\* Escriba una contraseña y confírmela.
- \*\* Seleccione la opción de bloqueo de la conexión a internet.

| BACK                                                                | Internet Control                                   | A HOME     | BACK       | Internet C | ontrol    | HOME    |
|---------------------------------------------------------------------|----------------------------------------------------|------------|------------|------------|-----------|---------|
| This is an application to control the Internet<br>Connection ON/OFF |                                                    | Internet C | onnection  | LOCH       | < 🗸       |         |
| Before us<br>setup a pa                                             | ing this application, you assword.                 | need to    | Internet C | onnection  | UNLOCH    | <       |
|                                                                     | Password                                           |            |            |            |           |         |
| Γ                                                                   | 123456                                             |            |            |            |           |         |
|                                                                     | Password must be 6 characters.<br>Confirm Password | -          |            |            |           |         |
|                                                                     | *****                                              |            |            |            |           |         |
|                                                                     | Finish                                             |            |            |            |           |         |
|                                                                     |                                                    |            |            |            |           |         |
|                                                                     |                                                    |            |            |            |           |         |
|                                                                     |                                                    |            |            |            |           |         |
|                                                                     |                                                    |            |            |            |           |         |
|                                                                     |                                                    |            |            |            | Change pa | assword |

Cuando quiera tener disponible la opción de conectarse a internet, puede desbloquearla.

## **Características técnicas:**

| CPU                     | Cortex-A9, Dual core, 1.2GHZ                                 |
|-------------------------|--------------------------------------------------------------|
| Sistema operativo       | Android 4.2 Jelly Bean                                       |
| RAM del sistema         | DDR3 1GB                                                     |
| Dispositivo de          | Chip integrado de memoria Nand Flash de 32GB                 |
| almacenaje              | Admite tarjetas MSD externas de hasta 32 GB                  |
| Pantalla LCD            | Pantalla táctil IPS de 7" y 1280*800 de alta resolución      |
| Batería                 | Batería recargable de 3.7V, 4000mAH, Li-polymer              |
| Cámara                  | Parte delantera: 0.3 MEGA, Trasera: 2.0 MEGA                 |
| WIFI                    | 802.11b/g/n                                                  |
| Bluetooth               | V3.0                                                         |
| USB                     | Micro USB, USB 2.0 OTG                                       |
| Micro SD                | Ranura para tarjetas MSD, admite hasta 32 GB                 |
| Auriculares             | Auriculares estéreo de 3,5 mm                                |
| Sensor G                | Sensor de gravedad 3D                                        |
| HDMI                    | Admite Mini HDMI, salida para TV o para proyector            |
| Formatos de sonido      | MP3, WMA, MP2, OGG, AAC, M4A, MA4, FLAC, APE, 3GP, WAV, etc. |
| Formatos de imagen      | JPG, JPEG, GIF, BMP, PNG                                     |
| Formatos de vídeo       | AVI (H.264, DIVX, DIVX, XVID, rmvb, MKV (H.264, DIVX, DIVX,  |
|                         | XVID), WMV, MOV, MP4 (H.264, MPEG, DIVX, XVID), MPEG, MPG,   |
|                         | FLV (H.263, H.264)                                           |
| Ebook                   | PDF, TXT, CHM, DOC, EXCEL, EPUB, RTF, FB2, etc.              |
| Adaptador de corriente  | Entrada:100-240VAC, Salida:5.0V===2.0A                       |
| Dimensiones del aparato | 120 x 204 x 11.5 mm (AxFxA)                                  |
| Peso                    | 333 gramos. Carcasa plástica y metálica.                     |

## Primeros pasos

## \*\* Encendido de la tablet

Mantenga pulsado el botón de encendido durante 5 segundos hasta ver que se encienda la pantalla.

### \*\* Desbloqueo de la pantalla táctil y de las teclas

Para evitar acciones accidentales, durante el encendido de la tablet se activa el bloqueo de pantalla. Para desbloquearla, arrastre el dedo desde dentro del círculo hacia fuera del mismo.

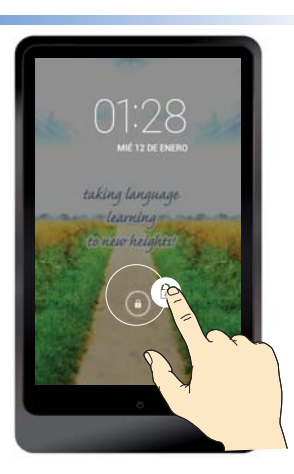

En esta página de inicio, todas las aplicaciones de aprendizaje de idiomas están integradas en el mosaico de iconos, y no necesitan conexión a internet.

\*\* Deslícese hacia arriba o hacia abajo de la página para verla por completo

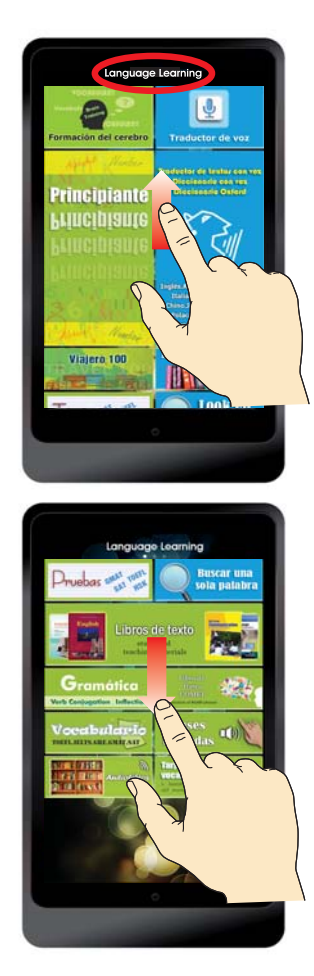

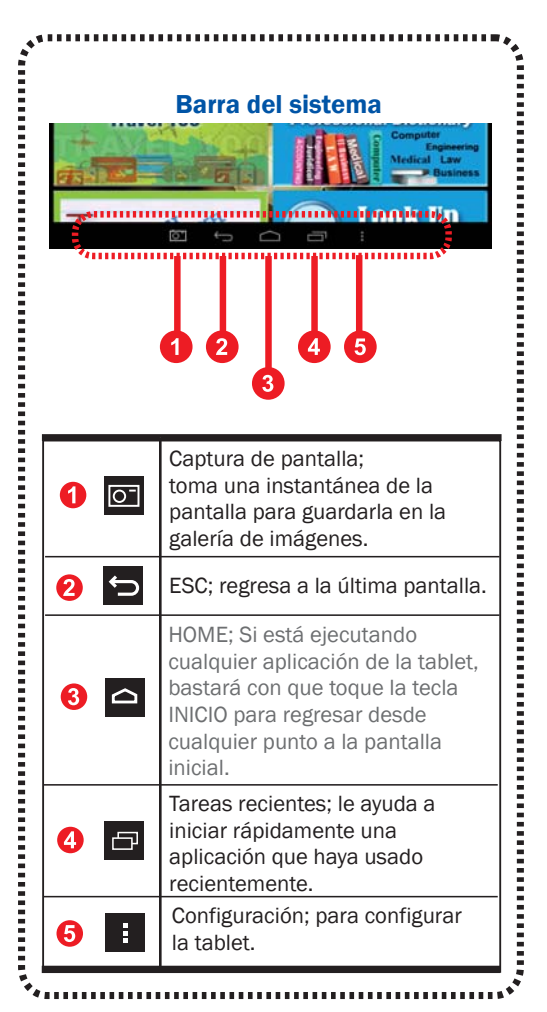

\*\* Deslícese hacia la izquierda o derecha para pasar a la página siguiente.

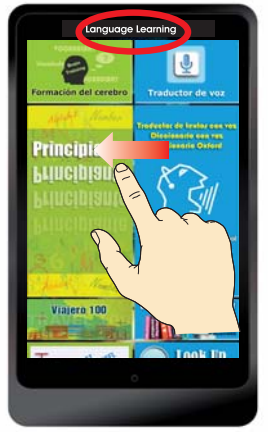

## Aprendizaje de idiomas ( INICIO)

En esta página de inicio, todas las aplicaciones de aprendizaje de idiomas están integradas en el mosaico de iconos, la connessione Internet NON è necessaria.

- \* Traductor de voz
- \* Diccionario con voz
- \* Traductor de textos con voz
- \* Diccionario Oxford
- \* Diccionario profesional
- \* Buscar una sola palabra
- \* Libros de texto
- \* Formación del cerebro
- \* Principiante
- \* Viajero 100
- \* Pruebas
- \* Gramática
- \* Vocabulario
- \* Libro de frases COMET
- \* Tarjetas de vocabulario
- Frases habladas
- \* Audiolibros

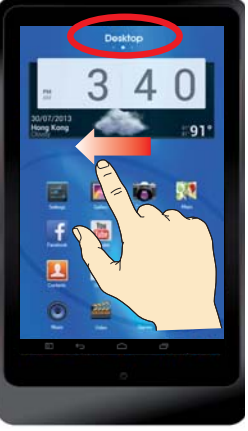

### Escritorio

En esta pantalla se muestran los programas, iconos o aplicaciones que quiera mover, a las que quiera acceder o quiera añadir, desinstalar o desechar de entre todas las aplicaciones de la tablet.

- Diccionarios integrados en el escritorio que podrá seleccionar y explorar de forma individual.
- \* Aplicación de traducción de voz online () para todos los idiomas. Puede utilizar el traductor de voz online para conseguir un reconocimiento de voz más preciso cuando pueda acceder a internet. Si no tiene internet o no desea usar internet para esta función, podrá escoger la opción de traducción de voz offline para el aprendizaje de idiomas.

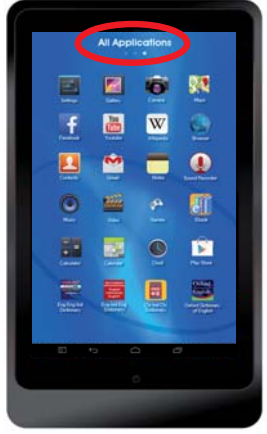

### **Todas las aplicaciones**

En esta pantalla se muestra una lista de todos los programas de aplicaciones, programas de datos o de software que se ejecuten en la tablet.

Aplicaciones por defecto de Android.

- \* Galería. Cámara. Mapas. Configuración.
- \* Facebook. Youtube. Wikipedia. Explorador.
- \* Contactos. Email. Notas. Grabadora de sonidos.
- \* Musica. Vídeos. Juegos. E-Books.
- \* Calculadora. Calendario. Reloj. Play Store.
- \* Se requiere conexión a internet para algunas aplicaciones como Facebook. Youtube, Wikipedia o el Explorador y similares.

## Solución de problemas

#### 1. Bloqueo o desbloqueo de pantalla táctil en el encendido de la tablet La pantalla táctil va muy lenta al encender la tablet

Al encender la tablet, tarda un minuto aproximadamente en cargar los contenidos. La tablet puede bloquear la pantalla táctil para evitar operaciones accidentales. La tablet podría no responder correctamente al intentar desbloquear la pantalla si aún no se ha cargado totalmente el sistema. Puede pulsar la tecla de encendido para activar la pantalla táctil si ve que esta se apaga.

#### 2. La tablet no responde mientras se está cargando

No podrá encender la tablet, aun cuando esté cargándose la batería, cuando esta se haya descargado por completo. Deje que pasen varios minutos de carga de la batería antes de intentar encender la tablet.

#### 3. No sé si la tablet se está cargando

Si pulsa el botón de encendido, la pantalla mostrará un icono de batería en carga para indicar que la tablet se está cargando.

#### 4. No sé si la tablet se está totalmente cargada

Si pulsa el botón de encendido, la pantalla mostrará un icono de batería cargada para indicar que la tablet se ha cargado totalmente o que aún se está cargando.

#### 5. La tablet emite un sonido y el icono de batería se ve vacío

El nivel de la batería es bajo. Para poder seguir utilizando la tablet, deberá ponerla a cargar.

### 6. La tablet está caliente al tacto

Cuando utilice aplicaciones que requieran más energía, o utilice aplicaciones en la tablet durante mucho tiempo, puede notar que está caliente.

Esto es normal, y no afecta ni a la vida útil ni al rendimiento de la tablet.

#### 7. La pantalla táctil va muy lenta

#### La tablet se cuelga o tiene errores fatales

Si la pantalla táctil va lente, podría ser necesario que cierre algunas aplicaciones desde el administrador de tareas o que reinicie la tablet para que vuelva a funcionar normalmente.

#### 8. Uso de datos - El tamaño de los datos es inferior a la especificación

La capacidad real disponible de la memoria interna es menor que la capacidad especificada porque el sistema operativo y las aplicaciones por defecto ocupan parte de la memoria.

#### 9. Precisión del traductor de voz

La tasa de precisión del reconocimiento de voz se encuentra entre el 70% y el 80% en condiciones normales.

El dispositivo variará ampliamente en la capacidad de reconocer la voz debido al ruido de fondo o de los diferentes acentos. Si observa cualquier pequeño error o falta de reconocimiento, usted puede simplemente editar el texto de voz mediante el teclado en pantalla.

## 10. ¿Cuál es la diferencia entre el traductor de voz en el aprendizaje de idiomas y el traductor de voz del escritorio?

\*\* El traductor de voz en el aprendizaje de idiomas es una aplicación OFFLINE, sin onexión a Internet necesaria.

La tasa de precisión del reconocimiento offline se encuentra entre el 70% y el 80% en condiciones normales.

\*\* El traductor de voz del escritorio es una aplicación ONLINE que necesita conexión Wi-Fi o 3G/4G.

La tasa de precisión del reconocimiento online se encuentra en el 80% en condiciones normales.

#### 11. Precisión del traductor de textos de ordenador (no requiere internet)

La tasa de precisión del traductor de textos de ordenador se encuentra entre el 80% y el 100%.

Si la frase que desea buscar no aparece entre los resultados, o la base de datos no incluye una frase, el ordenador generará de forma automática una traducción. Dado que la traducción es generada por ordenador, el resultado debe ser utilizado como referencia orientativa en lugar de la traducción exacta.

Si se introduce una sola palabra, la tablet pasará automáticamente a la interfaz del diccionario.

## 12. ¿Dónde puedo tener un diccionario en concreto de búsqueda, p. ej. el diccionario de inglés de Oxford?

Todos los diccionarios están integrados en las aplicaciones

[Talking Text Translator - Talking Dictionary]; o en [Look up a Word].

Si desea buscar un diccionario individual, puede encontrar todo el título individual del diccionario en el escritorio.

### 13. ¿Cuándo necesita la tablet conexión a internet o Wi-Fi?

No necesitará conexión a internet, excepto para el Explorador, YouTube, Facebook, Wikipedia, Play Store, u otras aplicaciones que usted mismo descargue. Para las funciones mencionadas y similares, deberá activar la conexión Wi-Fi a fin de tener conexión a internet.

#### 14. Cuándo necesita la tablet conexión a internet o no?

La tablet puede conectarse a internet a través del Wi-Fi integrado o con llave externa 3G. Por defecto, la tablet tendrá activada la conexión a internet. Si quiere dejar la tablet a los niños pero no quiere que accedan a internet, puede introducir una contraseña para bloquear el acceso de la tablet a internet. Cuando quiera volverse a conectar a internet, puede desbloquear el acceso. La aplicación de "Control de internet" está dentro del menú "Todas las Aplicaciones".

#### 15. ¿Cómo utilizar la conexión 3G si el dispositivo no tiene integrada la función 3G? Podrá adquirir una llave 3G externa en cualquier establecimiento de telecomunicaciones de su ciudad, y conectarla a la tablet.

## 16. ¿Todos los idiomas cuentan con traductor de textos de ordenador?

La mayoría de idiomas tienen esta tecnología incorporada, excepto algunos idiomas como los de Myanmar, Sinhala, Tayikistán, Kirguistán, Uzbekistán y Turkmenistán, etc.

## **17.** Los contenidos o aplicaciones integrados se borran al restablecer la tablet a la configuración de fábrica

En el menú de configuración hay una columna de copia de seguridad y reinicio (DATOS PERSONALES) restablecer a valores de fábrica, que borran todos los datos de la tablet.

Si entra en esta opción y confirma el borrado total de datos, los contenidos integrados de aprendizaje de la tablet se. Si desea tener de nuevo dichos contenidos, deberá enviar la tablet al fabricante para que los instale otra vez.

## Le recomendamos encarecidamente que NO acceda a esta opción de borrado de todos los datos en el reinicio.